Inca How To 27 février 2013

#### Post-treatment

- At the end of each simulation launch with libIGCM you can create several post-treatment
  - Time Series
  - Seasonal Average
  - Monitoring

# But what do you mean by a time serie ?

- Model Output
  - Many variables are stored in a same file covering a model period, often one month.

For exemple MyJob\_20010101\_20010131\_histmth.nc

- <u>Time Series</u>
  - One variable per file over the many time periods, if possible the whole simulation lenght.

For exemple MyJob\_20010101\_21051231\_1M\_evap.nc

## Ouput in COMP Directory

#### [OutputFiles]

```
List=(inca_avgr.nc, ${R_OUT_CHM_O_M}/${PREFIX}_1M_inca_avgr.nc, Post_1M_inca_avgr),\
(forcage.nc, ${R_OUT_CHM_O_M}/${PREFIX}_1M_forcage.nc , NONE)
```

Syntaxe :

```
List= (output file, file name on archive, post-treatment)
```

```
[Post_1M_inca_avgr]
```

```
Patches= ()
```

```
GatherWithInternal = (lon, lat, presnivs, time_counter)
```

```
TimeSeriesVars2D = (OD550_ASBCM, OD550_ASPOMM, OD550_ASSO4M, OD550_CSSO4M, OD550_SSSSM, OD550_ASSSM, OD550_CSSSM, OD550_CIDUSTM, OD550_AIBCM, OD550_AIPOMM)
```

```
ChunckJob2D = NONE
```

```
TimeSeriesVars3D = (CH4,NO,NO2,CO,O3,HNO3)
```

```
ChunckJob3D = NONE
```

## Ouput in COMP directory

- GatherWithInternal : list of variables to be added in each time serie file
- TimeSeriesVars2D/3D : list of variables to create time series
- ChunckJob2D/3D =
  - NONE : One time serie for the whole simulation
  - \*\*\*Y (10Y, 50Y etc...) : Time serie file by period of
     \*\*\* years (10 years, 50 years, etc...)

#### How launch TimeSeries ?

10Y

#### In config.card

#### [Post]

#D- Do we rebuild parallel output, this flag determines

- #D- frequency of rebuild submission
- RebuildFrequency=1Y
- #D- Do we rebuild parallel output from archive
- RebuildFromArchive=NONE
- #D- If you want to produce time series, this flag determines
- #D- frequency of post-processing submission

TimeSeriesFrequency(=NONE)  $\rightarrow$  (

- #D- If you want to produce seasonal average, this flag determines
- #D- the period of this average
- SeasonalFrequency=NONE

#D-

```
PackFrequency=1Y
```

#### How to launch Time Series

- If you ask for TimeSeriesFrequency : the time series will be create in parallel of your simulation.
- If you didn't ask for TimeSeriesFrequency : you can launch all the timeSeries after the simulation with TimeSeries\_Checker.job

cp modipsl/libIGCM/TimeSeries\_Checker.job
 modipsl/config/LMDZORINCA/MyEXP/.

./TimeSeries\_Checker.job

# How to create a TimeSeries from zero

For exemple after your simulation you want a timeSeries for OD443\_ASSO4M in inca\_avgr.nc :

 Modify inca.card to add OD443\_ASSO4M in posttreatment

TimeSeriesVars2D = (OD443\_ASSO4M)

- Ask for TimeSeriesFrequency in your config.card
- Copy TimeSeries\_Checker.job and launch it

#### Monitoring

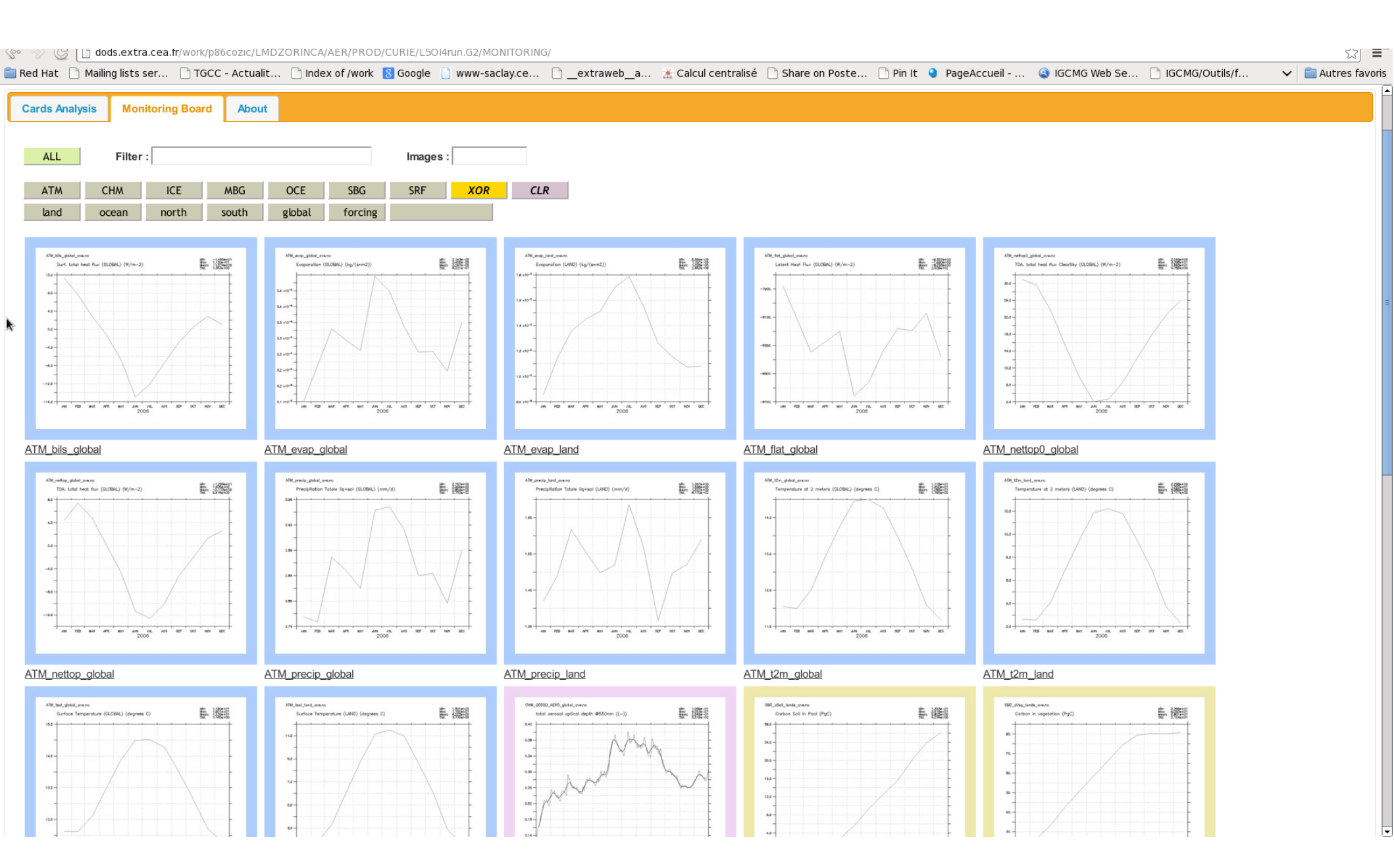

## Monitoring

- If you create TimeSeries, it will create automatically monitoring. It's the variable average for each time step
- You can see them on web :
  - http://dods.extra.cea.fr/work/

| %>/ G/ Li dods.extra.cea.fr/work/ |                    |                      |                                                                                                    |                  |  |
|-----------------------------------|--------------------|----------------------|----------------------------------------------------------------------------------------------------|------------------|--|
| 💼 Red Hat 📄 Mailing lists :       | ser 🗋 TGCC - Actua | lit 🗋 Index of /work | : ଃ Google 📋 www-saclay.ce 🗋extraweba 🛣 Calcul centralisé 📄 Share on Poste 📄 Pin It 🍳 PageAccueil 🔇 IGCMG Web Se 🗋 IGCMG/Outils/f | ✓ autres favoris |  |
| Index of /worl                    | K                  |                      |                                                                                                    | 4                |  |
| Name                              | Last modified      | Size Description     |                                                                                                    |                  |  |
| Parent Directory                  |                    | -                    |                                                                                                    | 3                |  |
| DODS_MONIT/                       | 21-Feb-2013 23:40  | ۰ i                  |                                                                                                    |                  |  |
| MONIT_DIR/                        | 25-Feb-2013 08:34  | 4 -                  |                                                                                                    |                  |  |
| <u>abdelaz/</u>                   | 03-Feb-2012 22:00  | j -                  | If your login doosn't appear, ask to the botting to add it                                                                        |                  |  |
| aidel/                            | 03-Feb-2012 22:00  | j -                  | If your login doesn't appear, ask to the notime to add it                                                                         |                  |  |
| bekki/                            | 03-Feb-2012 22:00  | j -                  |                                                                                                    |                  |  |
| clevy/                            | 08-Feb-2012 01:13  | 3 -                  |                                                                                                    |                  |  |
| dcugnet/                          | 03-Feb-2012 22:00  | i - i                |                                                                                                    |                  |  |
| dufresne/                         | 19-Nov-2012 23:36  | j -                  |                                                                                                    |                  |  |
| fcodron/                          | 03-Feb-2012 22:00  | i - i                |                                                                                                    |                  |  |
| <pre>flavoni/</pre>               | 03-Feb-2012 22:00  | j -                  |                                                                                                    |                  |  |
| labetoul/                         | 28-Jan-2013 16:59  | ) -                  |                                                                                                    |                  |  |
| lemaire/                          | 03-Feb-2012 22:00  | j -                  |                                                                                                    |                  |  |
| marchand/                         | 03-Feb-2012 22:00  | i -                  |                                                                                                    |                  |  |
| /                                 | 03 E-L 2013 23-04  | ,                    |                                                                                                    |                  |  |

#### Inter Monitoring

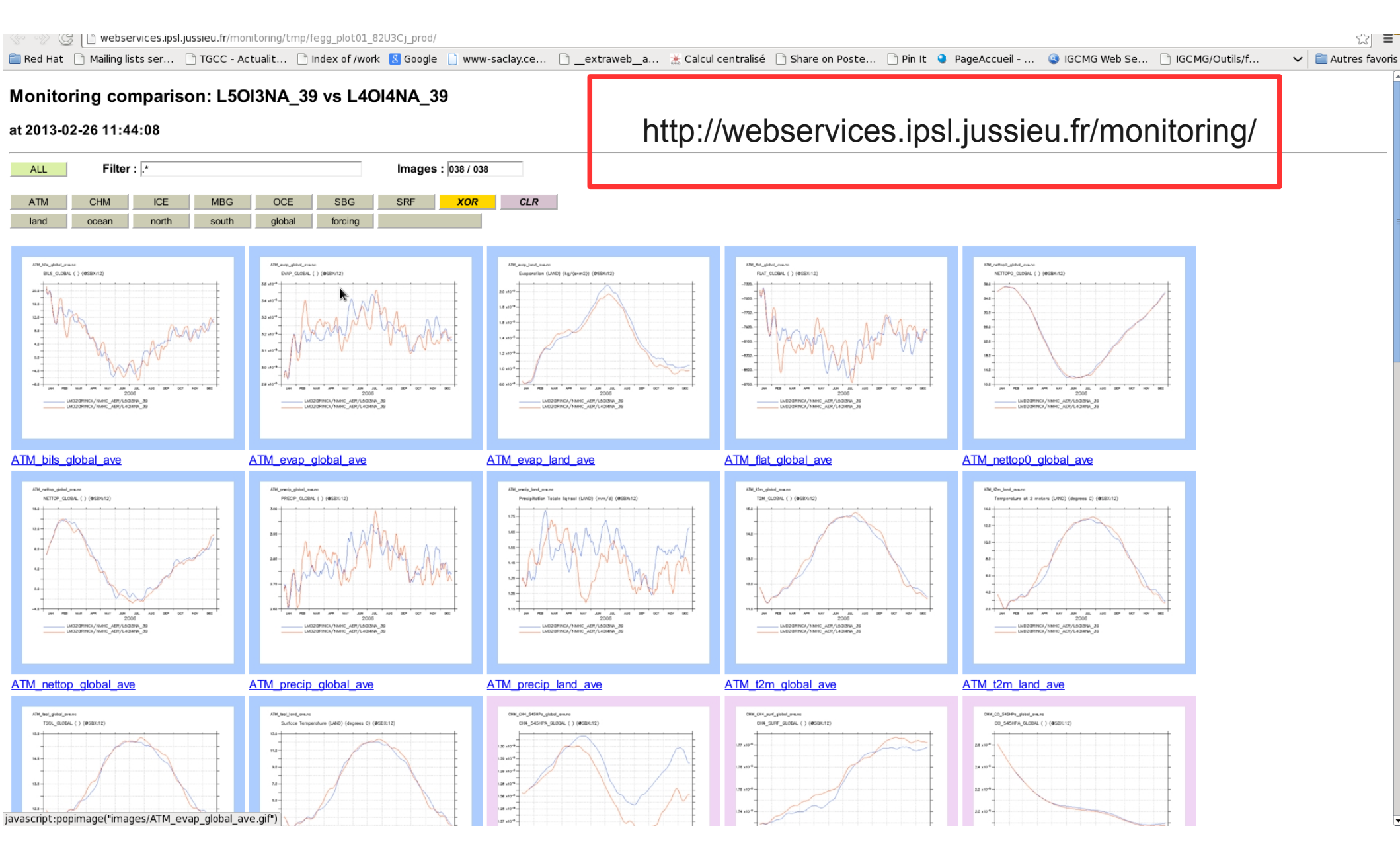

#### **Tutorial for Inter Monitoring**

| 😵 🧼 🚱 📋 webservicespsl.jussieu.fr                                                                                                    | ☆ =          |
|----------------------------------------------------------------------------------------------------|--------------|
| 💼 Red Hat 🗋 Mailing lists ser 🗋 TGCC - Actualit 🗋 Index of /work 🙁 Google 📋 www-saclay.ce 🗋 _extraweb_a 🛣 Calcul centralisé 🗋 Share on Poste 🗋 Pin It 🍳 PageAccueil 🤹 IGCMG Web Se 🗋 IGCMG/Outils/f 🔹 🗸 | tres favoris |
| Welcome to the ICMC Web Applications portal                                                                                                    |              |
| Applications                                                                                                    |              |
| Migration Monitoring Board                                                                                                    |              |
| Trusting Web Application                                                                                                    |              |
| Machine Load Status                                                                                                    |              |
| Inter Monitoring Web Application                                                                                                    | =            |
| <u>Weta Atlas Web Application</u>                                                                                                    |              |
| Metrics Web Application                                                                                                    |              |
| News                                                                                                    |              |
| <ul> <li>2012-09-19 : Migration Monitoring Board activated</li> <li>2010-09-20 : Web Applications are now hosted at IPSI.</li> </ul>                                                                    |              |
| 2010-04-06 : Trusting Web Application started                                                                                                    |              |

2010-03-16 : Thème Modélisation presentation

2010-03-01 : Screencast tutorials announcement http://wiki.ipsl.jussieu.fr/IGCMG/Outils/WebApplications

- 2009-10-04 : Machine Load Status started
- 2009-09-22 : Metrics Web Application added
- 2009-09-17 : Meta Atlas Web Application added
- · 2009-04-09 : Discover the IPSL ESM with Google Earth

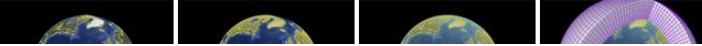

## Where can you find all these files ?

#### TimeSeries are stored on

\$STOREDIR/IGCM\_OUT/LMDZORINCA/JobName/Componant/Analyse/TS\_MO

Monitoring picture are stored on

\$CCCWORKDIR/IGCM\_OUT/LMDZORINCA/JobName/MONITORING